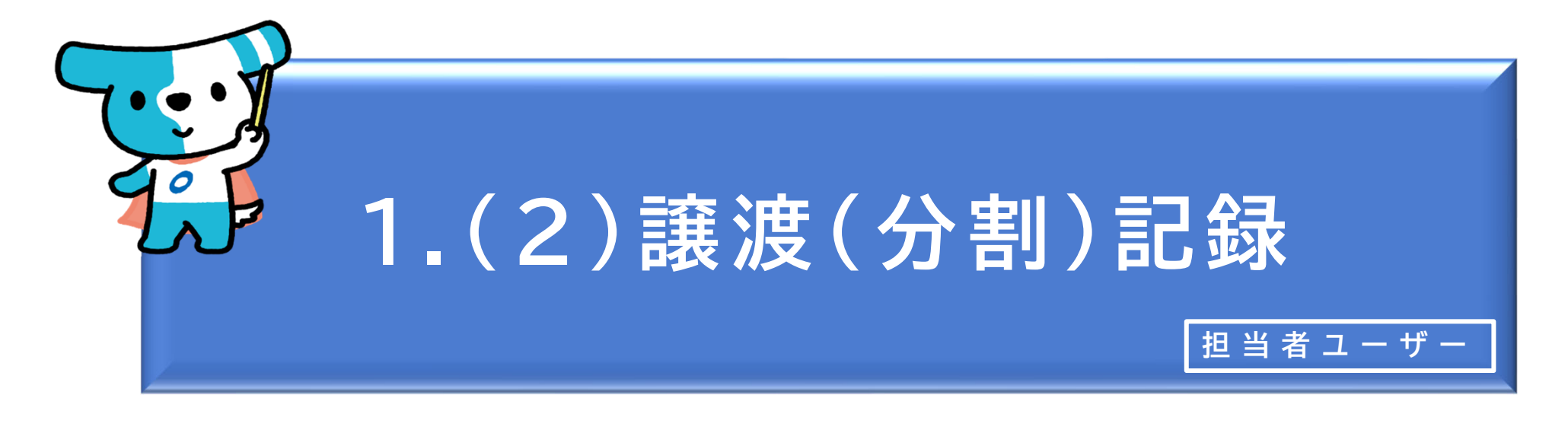

## <概要>

- ◆ 自社(譲渡人)が受け取った「でんさい」を相手先(譲受人)へ譲渡する取引です(従来の手形の裏書 譲渡に相当。)。「でんさい」の全額譲渡のほか、必要な金額だけ分割して譲渡することもできます (分割譲渡)。
- ◆「でんさい」を譲渡する場合、原則として保証記録(譲渡保証記録)もセットで記録されます(譲渡する「でんさい」の債務を保証する取扱いとなります(従来の手形の裏書譲渡に相当))が、譲受人が譲渡人の保証を要しない場合は保証記録をしないで譲渡することもできます。
- ◆ 譲渡日(電子記録年月日)は当日(承認者ユーザーが譲渡記録請求を承認する日)から1か月後の応当日まで指定することができます(未来日付を入力した場合は予約請求となり、入力した日付が譲渡日になります。)。ただし、譲渡日として指定できるのは、支払期日の3銀行営業日前の日までとなります。
   ◆ 発生記録(債務者請求)の場合と異なり、「でんさい」の譲渡については金額の上限はありません
  - (100万円を超える「でんさい」についても譲渡することができます。)。
- ◆ 譲渡記録の登録を行うには、以下の2つの方法があります。
  - ・相手先(譲受人)の情報を新規で入力する方法
  - ・登録済の相手先(譲受人)の情報を使用する方法

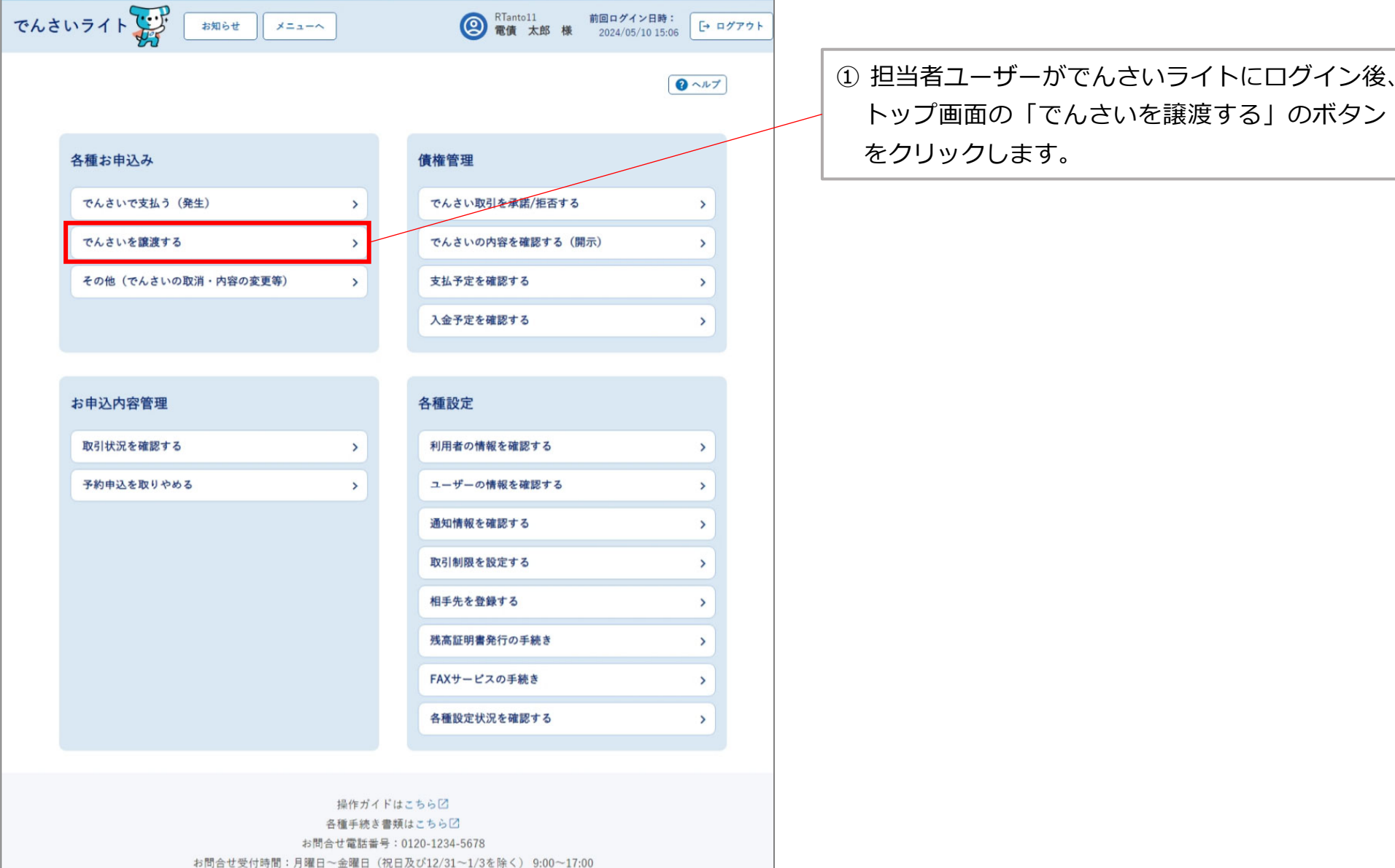

システム利用可能時間:月曜日~金曜日(祝日及び12/31~1/3を除く) 8:00~19:00

Copyright @ densai.net All Rights Reserved.

| でんさいライト ジェーへ 図 RTantol1 前回ログイン日時:<br>ま知らせ メニューへ 図 電債 太郎 様 2024/05/10 15:48 [→ ログアウト |                                                                                                    |
|-------------------------------------------------------------------------------------|----------------------------------------------------------------------------------------------------|
| 1     (構築)     2     計末内容の入力     3     確認       譲渡するでんさいを選択     @ ヘルプ               |                                                                                                    |
| 債権金額・支払期日から検索 記録番号から検索                                                              |                                                                                                    |
| 債権金額 (m)                                                                            |                                                                                                    |
|                                                                                     |                                                                                                    |
| ここに検索結果を表示します。                                                                      | <ul> <li>② 譲渡する「でんさい」の「債権金額・支払期</li> <li>日」または「記録番号」を入力し、「検索」のボ</li> </ul>                                                                  |
| 國來內容人力へ<br>Copyright © densal.net All Rights Reserved.                              | タンをクリックします。                                                                                                    |
| でんさいライト ジジ お知らせ メニューヘ ② RTantol1 前回ログイン日時:<br>電債 太郎 様 2024/05/10 13-15 [・ログアウト]     |                                                                                                    |
| 譲渡するでんさいを選択                                                                         | Point                                                                                                    |
| 債権金額・支払期日から検索<br>記録番号から検索<br>記録番号から検索                                               | <ul> <li>・「債権金額・支払期日」で検索を行う場合、債権</li> <li>金額・支払期日のいずれかだけでも検索可能です。</li> <li>譲渡する「でんさい」の債権金額・支払期日が含</li> <li>まれるように検索の範囲を指定してください。</li> </ul> |
| ここに検索結果を表示します。                                                                      | ・検索条件を入力せずに「検索」のボタンをクリッ<br>クした場合、検索結果はでんさいの記録番号の昇<br>順で表示されます。                                                                              |
| 請求内容入力へ<br>Copyright © densal.net All Rights Reserved.                              | ※でんさいの記録番号は、発生記録請求時におけ<br>る債務者の「利用者番号(9桁)」+「でんさ<br>いネット固有の番号(11桁)」で構成されます。                                                                  |

| でんさいライト 🐺 🛛 🕫 🗶 メニューヘ             | RTanto11 前回ログイン日時:   2024/05/10 17:34   (+ ログアウ | <b>ウト</b> |                          |
|-----------------------------------|-------------------------------------------------|-----------|--------------------------|
| 1 債権選択 2 請求内容の入力 3                | 確認                                              |           |                          |
| 譲渡するでんさいを選択                       |                                                 |           |                          |
| 債権金額・支払期日から検索記録番号から検索             |                                                 |           |                          |
| 債権金額 (円)                          |                                                 |           |                          |
| × ~                               | ×                                               |           |                          |
| 支払期日                              |                                                 |           |                          |
| × 🛅 ~                             | × 亩 検索                                          |           |                          |
|                                   |                                                 |           |                          |
| 検索結果                              | 総件数 2件                                          |           |                          |
|                                   |                                                 |           |                          |
| 債権情報 (記録番号:DSC0000000000000000)   |                                                 |           |                          |
| ● 債權金額 1,000,000円 支払期日 2024-10-31 |                                                 |           | 3 「検系結果」に2 ぐ人力した余件に当てはよる |
| <b>债務者</b> 名 電債部品株式会社             |                                                 |           |                          |
| 值称老情報 —                           |                                                 |           | んさい」を選択し「請求内谷人刀へ」のホタノ    |
|                                   |                                                 |           | をクリックします。                |
|                                   |                                                 |           |                          |
|                                   |                                                 |           |                          |
| 債権情報 (記録番号:DSC000000000000000002) |                                                 |           |                          |
| ○ 債權金額 1,000,000円 支払期日 2024-11-30 |                                                 |           |                          |
| (使務者名) 電債部品株式会社                   |                                                 |           |                          |
|                                   |                                                 |           |                          |
|                                   | 請求内容入力へ                                         |           |                          |

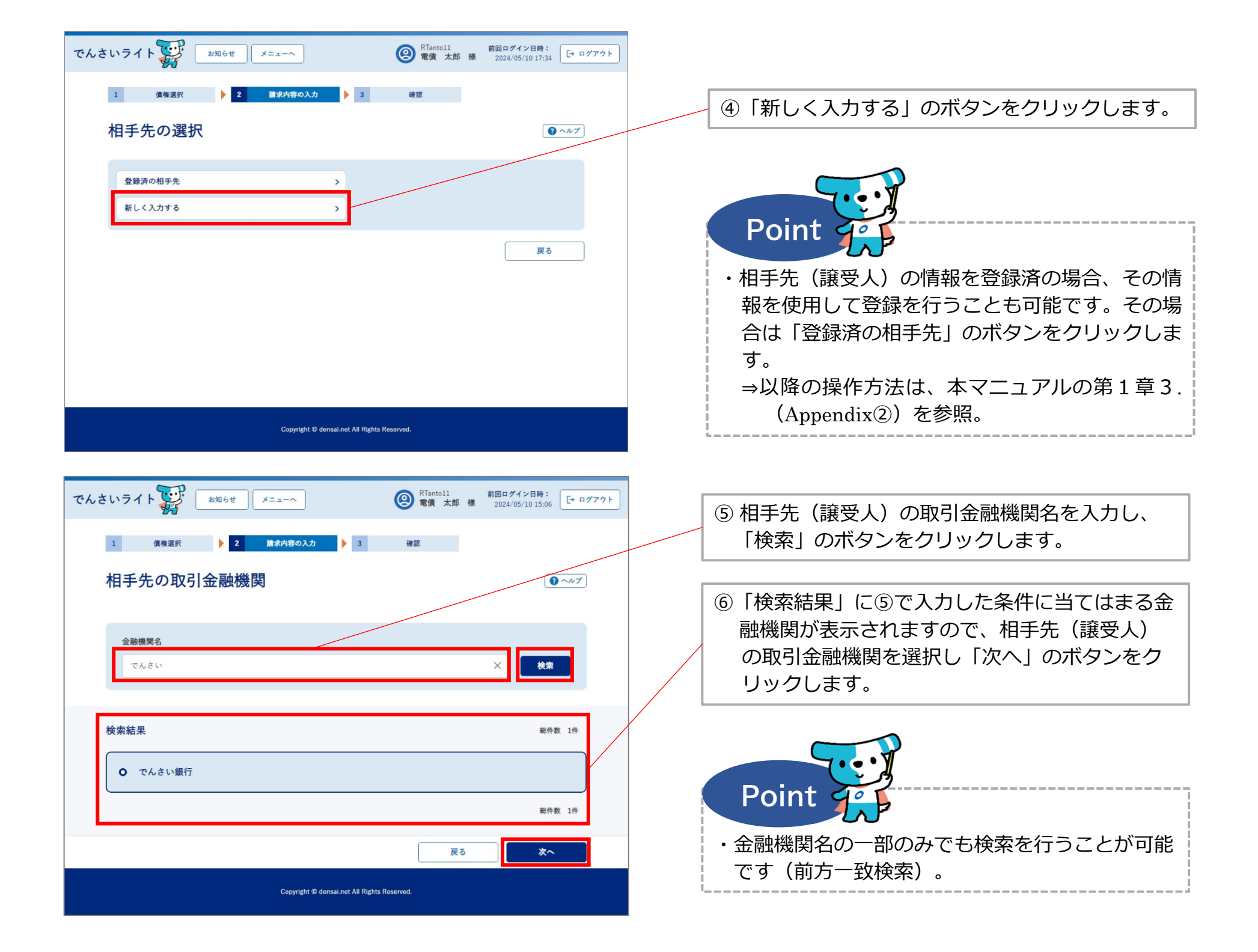

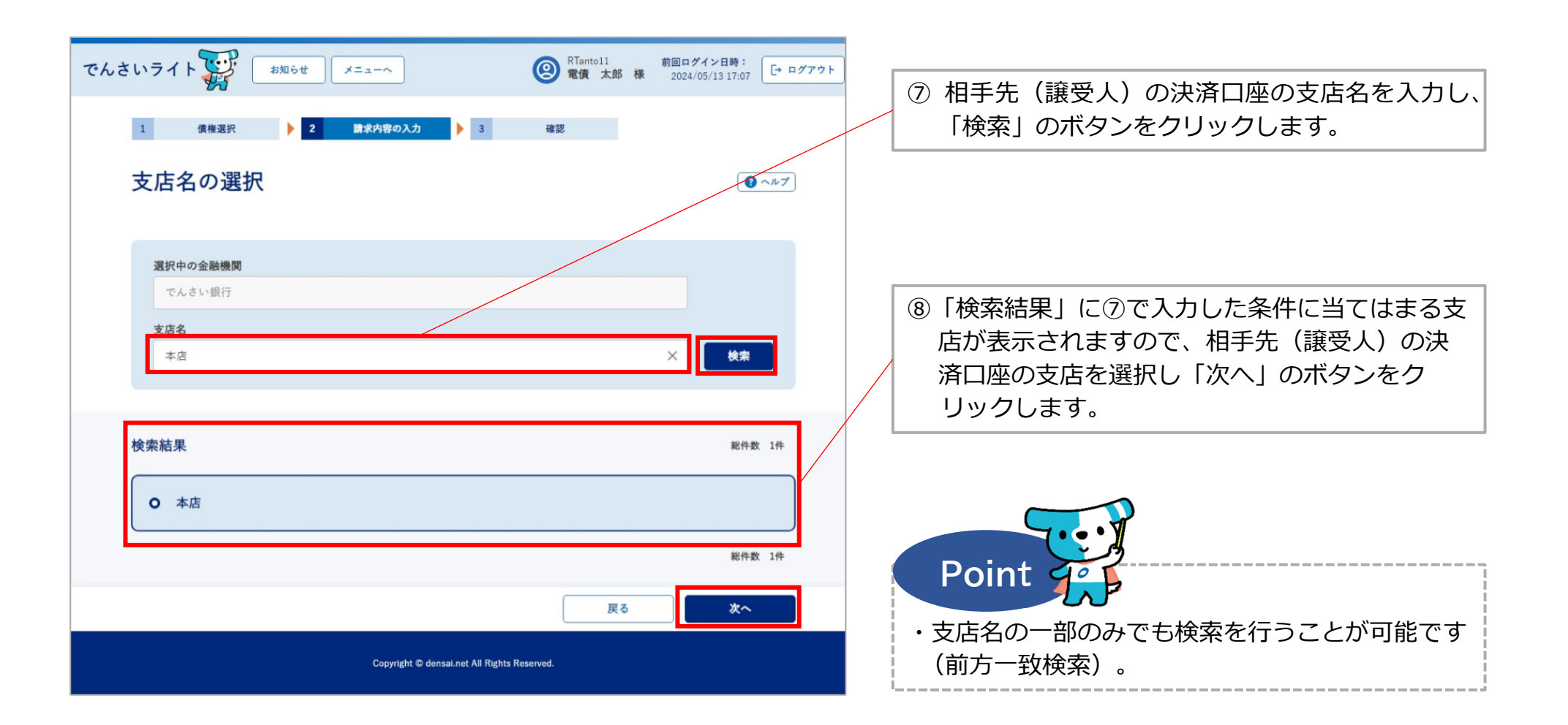

| でんさいライト 🎲 🛛 お知らせ 🛛 メニューヘ                                                     | ② RTantol1 前回ログイン日時:<br>電債 太郎 様 2024/05/10 15:06 [→ ログアウト |                                                                                                    |
|------------------------------------------------------------------------------|-----------------------------------------------------------|----------------------------------------------------------------------------------------------------|
| 1 (##選択 ) 2 (#求内容の入力 ) 3<br>相手先情報の入力                                         | 確認                                                        | <ul> <li>⑨ 相手先(譲受人)の決済口座の科目を選択・口</li> <li>座番号を入力し、「利用者番号の照会」のボタ</li> <li>ンをクリックします。</li> </ul>                                         |
| <b>金融機関情報</b><br>金融機関名<br>でんさい銀行<br>支店名<br>本店                                |                                                           |                                                                                                    |
| 相手先情報<br>科目 □座番号<br>当座 → 1234567 ×<br>利用者番号<br>A00000001<br>相手先名<br>電債商事株式会社 | 利用者番号の照会                                                  | <ul> <li>①「利用者番号」と「相手先名」にでんさいネット<br/>に登録されている相手先(譲受人)の情報が表<br/>示されますので、誤りがないことを確認し「次<br/>へ」のボタンをクリックします。</li> </ul>                    |
| Copyright © densal.net All Rights                                            | 情報をクリア 相手先情報を登録<br>戻る 次へ<br>Reserved.                     | <ul> <li>Point</li> <li>・入力した決済口座の科目・口座番号が誤っている<br/>場合やでんさいネットに登録されていない場合<br/>(相手先がでんさいネットの利用者でない場合)<br/>は、エラーメッセージが表示されます。</li> </ul> |
|                                                                              |                                                           | <ul> <li>「相手先情報を登録」のボタンをクリックすることで、今回入力した相手先の情報を登録することが可能です。</li> </ul>                                                                 |

| でんさいライト ジャンジャンジャン メニューヘ (2) RTantoll 前回ログイン日時:<br>定日 ログアウト (1) ログアウト (1) ログアウト | <ul><li>① 譲渡する金額・保証付与の有無・電子記録年月</li><li>日(譲渡日)を入力し、「確認へ」のボタンを</li></ul>                                 |
|--------------------------------------------------------------------------------|----------------------------------------------------------------------------------------------------|
| 1 債権選択 🕨 2 請求内容の入力 🕨 3 確認                                                      | クリックします。                                                                                                |
| 譲渡内容の入力                                                                        | Point                                                                                                   |
| 債権情報<br>記錄番号 DSC000000000000000000000000000000000000                           | <ul> <li>・「でんさい」の全額譲渡のほか、必要な金額だけ<br/>分割して譲渡することもできます(分割譲渡)。</li> <li>・譲渡金額、電子記録年月日(譲渡日)は以下の範</li> </ul> |
| 金融機関名<br>でんさい組行                                                                | 囲で入力することが可能です。                                                                                          |
| 支店名                                                                            | 【【【【講次 提供した「 でんさい」の債権金額まで ※選択した「 でんさい」の債権金額全額が初期表示されま                                                   |
| 科目     口座番号       当座     1234567                                               | すので、分割譲渡を行う場合には譲渡する金額に変更する必要があります(全額譲渡の場合は変更不要)。                                                        |
| 利用者番号<br>A00000001                                                             | ※発生記録(債務者請求)の場合と異なり、金額の上限は<br>ありません(100万円超の「でんさい」も譲渡可能)。                                                |
| <b>相手先名</b><br>電債商事株式会社                                                        | 【電子記録年月日(譲渡日)】<br>当日または未来日付(1か月後の応当日まで)<br>※譲渡する「でんさい」の支払期日の3営業日前の日まで                                   |
| 譲渡内容<br>譲渡金額 (円) ● ● 保証付与 ● ● ● ● ● ● ● ● ● ● ● ● ● ● ● ● ● ● ●                | 指定可能です(銀行営業日以外の日も可)。<br>※当日付で登録を行う場合、承認者ユーザーが当日の15時                                                     |
| 電子記錄年月日 (譲渡日) ②3 @<br>2024-10-03 × 亩                                           | * CL 承認の操作を行う必要かあります。<br>・保証付与は原則「あり」を選択(譲渡する「でん<br>さい」の債務を保証)しますが(従来の手形の裏                              |
| 請求者Ref.No. 任当                                                                  | 書譲渡に相当)、相手先(譲受人)が保証を要し<br>ない場合は「なし」を選択することもできます。                                                        |
| 戻る 確認へ                                                                         | ・「請求者Ref.No.」は相手先と取引内容を管理するための任意入力項目で、半角40桁までの英数                                                        |
| Copyright © densal.net All Rights Reserved.                                    | 字(大文字)、カッコ(())、ハイフン(-)、<br>ピリオド(.)を入力可能です。                                                              |

| でんさいライト お知らせ メニューヘ                                          | RTantol1     前回ログイン日時:       電債 太郎 様     2024/05/10 17:34 | ログアウト |                                                                            |
|-------------------------------------------------------------|-----------------------------------------------------------|-------|----------------------------------------------------------------------------|
| 1 (##अग्र ) 2 第求内容の入力<br>譲渡内容の確認                            | ▶ 3 社区                                                    | 7     |                                                                            |
| 債権情報           配持事者 DSC000000000000000000000000000000000000 | 円 東山第日 2024-10-31                                         |       | ② 譲渡内容の確認画面が表示されますので、これ<br>まで入力した内容に誤りがないか確認し、問題<br>がなければ「確定」のボタンをクリックします。 |
|                                                             | 戻る 確定                                                     |       |                                                                            |

Copyright C densai.net All Rights Reserved.

| でんさいライト 🙀 🛛 🛤 🗄 🛨                                                                                                    | メニューへ         第四ログイン目時:           第値 太郎 様         2024/05/10 17/34                                                                                                    |                                                                                                    |
|----------------------------------------------------------------------------------------------------|----------------------------------------------------------------------------------------------------|----------------------------------------------------------------------------------------------------|
|                                                                                                    |                                                                                                    |                                                                                                    |
|                                                                                                    |                                                                                                    |                                                                                                    |
|                                                                                                    |                                                                                                    |                                                                                                    |
| 口區番号 1234567                                                                                                    |                                                                                                    |                                                                                                    |
| 利用者番号 A00000001                                                                                                    |                                                                                                    |                                                                                                    |
| 相手元名 氟值简单床式会社                                                                                                    | でんさいの譲渡に関する申請を行います                                                                                                    |                                                                                                    |
| 譲渡内容                                                                                                    |                                                                                                    |                                                                                                    |
| 建度金額 1,000,000 円                                                                                                    | ++yzh OK                                                                                                    |                                                                                                    |
|                                                                                                    |                                                                                                    |                                                                                                    |
|                                                                                                    |                                                                                                    |                                                                                                    |
|                                                                                                    |                                                                                                    |                                                                                                    |
|                                                                                                    |                                                                                                    |                                                                                                    |
|                                                                                                    |                                                                                                    | 13 確認のダイアログが表示されますので、問題が                                                                                                    |
|                                                                                                    |                                                                                                    |                                                                                                    |
|                                                                                                    | Copyright © densal.net All Rights Reserved.                                                                                                    | なければ「OK」のボタンをクリックします。                                                                                                    |
| ~~~                                                                                                    | Copyright © densal.net All Rights Reserved.                                                                                                    | なければ「OK」のボタンをクリックします。                                                                                                    |
| でんさいライト 👾 🕬 しゃ                                                                                                    | Copyright © densalinet All Rights Reserved.<br>メニューへ  ( ) RTantoll 前日ログイン日時: ( ) ログアウト ( ) ログアウト ( ) ログアウト ( ) ログアウト ( ) ログアウト ( ) ログアウト ( ) ログアウト ( ) ログアウト ( ) ログアウト ( ) ログアウト ( ) ログアウト ( ) ログアウト ( ) ログアウト ( ) ログアウト ( ) ログアウト ( ) ログアウト ( ) ログアウト ( ) ログアウト ( ) ログアウト ( ) ログアウト ( ) ログアウト ( ) ログアウト ( ) ログアウト ( ) ログアウト ( ) ログ | なければ「OK」のボタンをクリックします。                                                                                                    |
| でんさいライト ジボ お知らせ<br>金融機関名 でんさい銀行                                                                                                    | Copyright © densalinet All Rights Reserved.<br>メニューへ  ( ) RTantoll 前日ログイン目時: ( ) ログアウト ( ) ログアウト ( ) ログアウト ( ) ログアウト ( ) ログアウト ( ) ログアウト ( ) ログアウト ( ) ログアウト ( ) ログアウト ( ) ログアウト ( ) ログアウト ( ) ログアウト ( ) ログアウト ( ) ログアウト ( ) ログアウト ( ) ログアウト ( ) ログアウト ( ) ログアウト ( ) ログアウト ( ) ログ                                                   | なければ「OK」のボタンをクリックします。                                                                                                    |
| <b>でんさいライト</b><br>金融服異名 でんさい銀行<br>支店名 本店                                                                                                    | Copyright © densal.net All Rights Reserved.<br>メニューへ  ( ) RTantoll 前日ログイン日時: ( ・ログアウト) ( ・ログアウト) ( ) ログアウト) ( ) ログイン日時: ( ) ログアウト) ( ) ログアウト) ( ) ログアウト) ( ) ログアウト) ( ) ログアウト) ( ) ログアウト) ( ) ログアウト) ( ) ログ                                                                                                    | なければ「OK」のボタンをクリックします。                                                                                                    |
| でんさいライト     お知らせ       金期爆聚名     でんさい銀行       支席名     本店       村目     当定                                                                                                    | Copyright © densalinet All Rights Reserved.<br>メニューヘ ② 配置 大部 根 2024/05/10 17:34 C・ログアクト                                                                                                    | なければ「OK」のボタンをクリックします。                                                                                                    |
| でんさいライト     お知らせ       金融機関名     でんさい銀行       支店名     本店       村目     当定       口屋業号     1234567       利用生業者     0000000010                                                                                                    | Copyright © demaal.net All Rights Reserved.<br>メニューヘ<br>変質 太郎 様 2024/05/10 17:34<br>E・ログアクト                                                                                                    | なければ「OK」のボタンをクリックします。                                                                                                    |
| でんさいライト     お知らせ       金融地場名     でんさい銀行       支加名     本店       対目     当座       口風重号     1234567       利用者重号     A0000001       相手名     第四                                                                                                    | Copyright © demaal.net All Rights Reserved.<br>メニューヘ                                                                                                    | なければ「OK」のボタンをクリックします。<br>Point<br>・ここまでの操作で譲渡(分割)記録の登録申請の                                                                                                    |
| でんさいライト     お知らせ       金融増増名     でんさい銀行       支店名     本店       村日     当定       口屋重号     1234567       村用常業号     A0000001       相子先名     電信                                                                                                    | Coyright © demainet Al Rights Reserved.<br>メニューへ                                                                                                    | なければ「OK」のボタンをクリックします。<br><b>Point</b> ・ ここまでの操作で譲渡(分割)記録の登録申請の<br>作業は完了となります。                                                                                               |
| 全和場異な         53.34 周天な         53.34 周天な | Coyright © demainet Al Rights Reserved.<br>メニューへ ② Rantoll 前日ログイン日時:<br>つログアウト<br>第二日 日本 100000001521>で申請しました<br>確定のためには、別途、<br>承認者による承認が必要です                                                                                                    | なければ「OK」のボタンをクリックします。<br><b>Point</b> ・ ここまでの操作で譲渡(分割)記録の登録申請の<br>作業は完了となります。<br>・ 登録を確定させるためには、 <u>引き続き、承認者</u>                                                            |
| 全部地界名     5000000000000000000000000000000000000                                                                                                    | メニューへ          ・         ・         ・                                                                                                    | なければ「OK」のボタンをクリックします。<br><b>Point</b> ・ここまでの操作で譲渡(分割)記録の登録申請の<br>作業は完了となります。 ・登録を確定させるためには、 <u>引き続き、承認者</u><br><u>ユーザーによる承認の操作が必要</u> になります。                                |
| ごのようにしています。         32306世           金融機関な         でんさい銀行           支席名         本店           花目         単定           石屋着寺         1234567           利用者書号         A0000001           福手先名         電信           施設内容         電信           施設内容         自見           施設内容         あり           防装工目日(加まする)         2024 00.001                                                                                                    | メニューへ          ・         ・         ・                                                                                                    | なければ「OK」のボタンをクリックします。<br><b>Point</b><br>・ここまでの操作で譲渡(分割)記録の登録申請の<br>作業は完了となります。<br>・登録を確定させるためには、 <u>引き続き、承認者</u><br><u>ユーザーによる承認の操作が必要</u> になります。<br>→本マニュアルの第2章4.を参照。     |
| ごのにないます       あ333054         金融地場合       でんさい銀行         支産名       本店         支産名       本店         村日       当産         村日       当産         市業者       1234567         村用常業者       A0000001         宿手先名       冨丁         健正代字       あり         院現本月日       (2024-06-28)         国素素相目       (2024-06-28)                                                                                                    | Coyright © demainer Al Rights Reserved<br>Xニューヘ<br>で Rin 1 () () () () () () () () () () () () ()                                                                                                    | なければ「OK」のボタンをクリックします。<br><b>Point</b><br>・ここまでの操作で譲渡(分割)記録の登録申請の<br>作業は完了となります。<br>・登録を確定させるためには、 <u>引き続き、承認者</u><br><u>ユーザーによる承認の操作が必要</u> になります。<br>⇒本マニュアルの第2章4.を参照。     |
| ・・・・・・・・・・・・・・・・・・・・・・・・・・・・・                                                                                                    | メニューへ          ・・・・・・・・・・・・・・・・・・・・・・・・・・・・・                                                                                                    | なければ「OK」のボタンをクリックします。<br><b>Point に</b><br>・ ここまでの操作で譲渡(分割)記録の登録申請の<br>作業は完了となります。<br>・ 登録を確定させるためには、 <u>引き続き、承認者</u><br><u>ユーザーによる承認の操作が必要</u> になります。<br>⇒本マニュアルの第2章4.を参照。 |
| 全お地駅名       次ふそいまけ         全お地駅名       でんさいまけ         支京名       本店         天京名       本店         村日       当定         石豆葉音       1234567         村房常音       A0000001         田子元名       電信         「現大名名       電信         「現大名名       1.0         保証付与       あり         ビ科平月日(調理日) 2024-06-28       国示電ReLI)                                                                                                    | メニューへ          ・・・・・・・・・・・・・・・・・・・・・・・・・・・・・                                                                                                    | なければ「OK」のボタンをクリックします。<br><b>Point</b><br>・ここまでの操作で譲渡(分割)記録の登録申請の<br>作業は完了となります。<br>・登録を確定させるためには、 <u>引き続き、承認者</u><br><u>ユーザーによる承認の操作が必要</u> になります。<br>⇒本マニュアルの第2章4.を参照。     |

Appendix:予期せぬ請求エラー・想定外の譲渡記録請求が生じるケー

○ 同一の「でんさい」に対して、分割譲渡記録請求・譲渡記録請求を連続して行った場合、予期せぬ請求エラーが生じたり、想定 外の譲渡記録が成立する可能性がありますのでご留意ください。具体的なケースは以下のとおりです。

【想定ケース】でんさいA(債権金額:100万円)を譲受人Xに30万円分割譲渡し、残りの70万円を譲受人Yに譲渡するケース

## <予期せぬ譲渡記録請求エラーが生じるケース>

- でんさいAについて譲受人Xへの分割譲渡記録請求の登録申請を実施(記録年月日:当日/分割金額:30万円)
- ❷ でんさいAについて譲受人Yへの譲渡記録請求の登録申請を実施(記録年月日:当日)
  - ⇒この段階では<u>①の分割記録は未反映のため、譲渡金額は「100万円」が初期表示</u>されます。
- 3 ①、2の登録申請を一括で承認
- ④ ●の分割譲渡記録請求を実施 ⇒ 成功
- **5**2の譲渡記録請求を実施
  - ⇒●の分割譲渡記録が成功し、<u>でんさいAの債権金額は「70万円」となっていますが、②の譲渡記録請求における譲渡金額</u> <u>は「100万円」となっているため、請求エラーとなります</u>(②で譲渡金額を「70万円」とした場合でも請求はエラーとな ります。)。

## <想定外の譲渡記録が成立するケース>

- でんさいAについて譲受人Xへの分割譲渡記録請求の登録申請を実施(記録年月日:当日/分割金額:30万円)
- ❷ でんさいAについて譲受人Yへの譲渡記録請求の登録申請を実施(記録年月日:当日)
  - ⇒この段階では<u>●の分割記録は未反映のため、譲渡金額は「100万円」が初期表示</u>されます。
- ❸ ①、2の登録申請を一括で承認
- ④ ①の分割譲渡記録請求を実施 ⇒ <u>何らかの要因で請求エラー</u>
- **5**2の譲渡記録請求を実施
  - ⇒①の分割譲渡記録がエラーとなったことにより、でんさいAの債権金額は「100万円」のまま。<u>譲受人Yには債権金額70万</u> 円のでんさいを譲渡するつもりが、債権金額100万円のでんさいを譲渡することになります。

⇒上記のような事象が生じることを防止するため、分割譲渡記録請求・譲渡記録請求を連続して行う場合は、両者を一括で承認 するのではなく、分割譲渡記録請求(●)が成功した後、譲渡記録請求(❷)を実施するようにしてください。